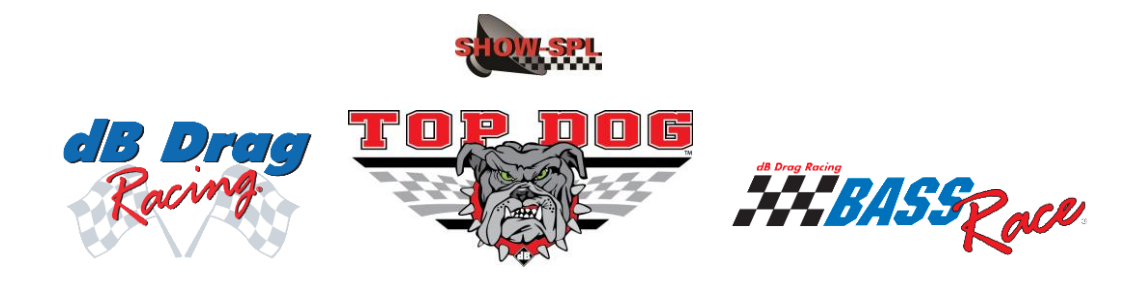

## Mode d'emploi pour activer votre licence

- ⇒ Aller à l'aide de votre navigateur internet sur l'adresse : www.termpro.com/member
- Si le site Termpro vous le demande, validez la sécurité anti-moteur de recherche, pour ce faire saisissez le code alphanumérique imposé par le site dans le champ approprié et validez
  Dans le cas où rien ne vous est demandé passez à l'étape suivante
- ⇒ Dans la fenêtre suivante, saisissez à l'identique le code situé au versto de votre carte de membre (fournie avec votre pack licence) dans le champ approprié puis cliquez sur « Continue »

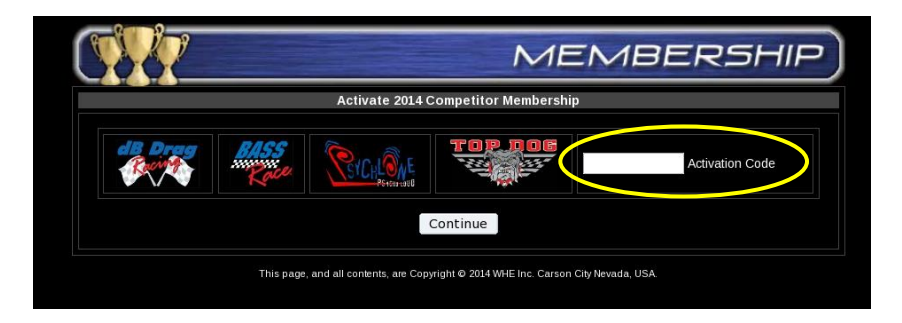

⇒ Dans la fenêtre suivante, renseignez les informations demandées Attention :

=> Dans le champ « Competitor Name » c'est votre nom de compétiteur qui apparaîtra dans les classements, les diplômes et qu'il faudra donner lors de vos inscriptions sur les concours

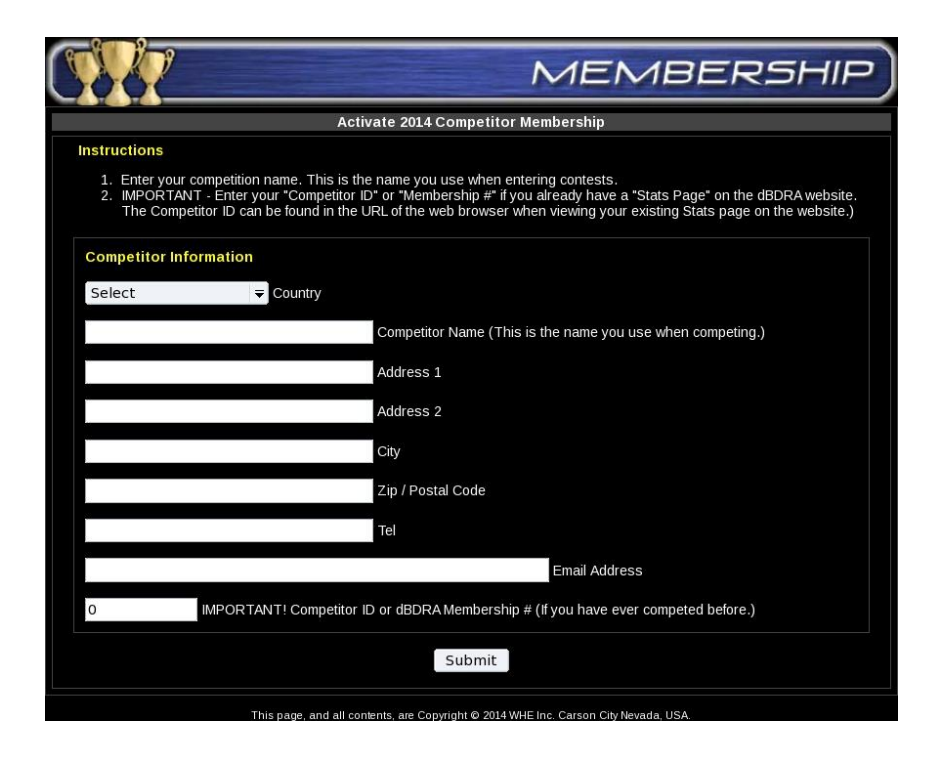

=> le champ « Competitor ID » doit être renseigné avec le n° ID que le site Termpro vous a attribué lors de la création automatique de votre page dédiée (lors de votre première participation à un concours officiel de DB Drag). Ceci permet de rattacher la nouvelle licence à votre compte existant.

Dans le cas où vous n'avez jamais participé à aucun concours de DB Drag, vous n'avez pas encore cette page, vous laissez donc « 0 » dans le champ. Lors de votre premier concours, dès que les résultats seront remontés sur le site de Termpro, votre page sera créée, vous n'avez rien à faire à ce stade-là.

Pour trouver votre n° ID :

=> allez sur votre page dédiée sur <u>www.termpro.com</u>, les possibilités de filtres divers offerts par l'onglet de statistiques et de classements « Leaderboard » vous y aideront ( cet onglet se trouve dans la colonne de gauche de la page d'accueil du DBDRA sur le site Termpro) => le n° ID se trouve dans l'adresse complète de votre page dédiée (voir exemple)

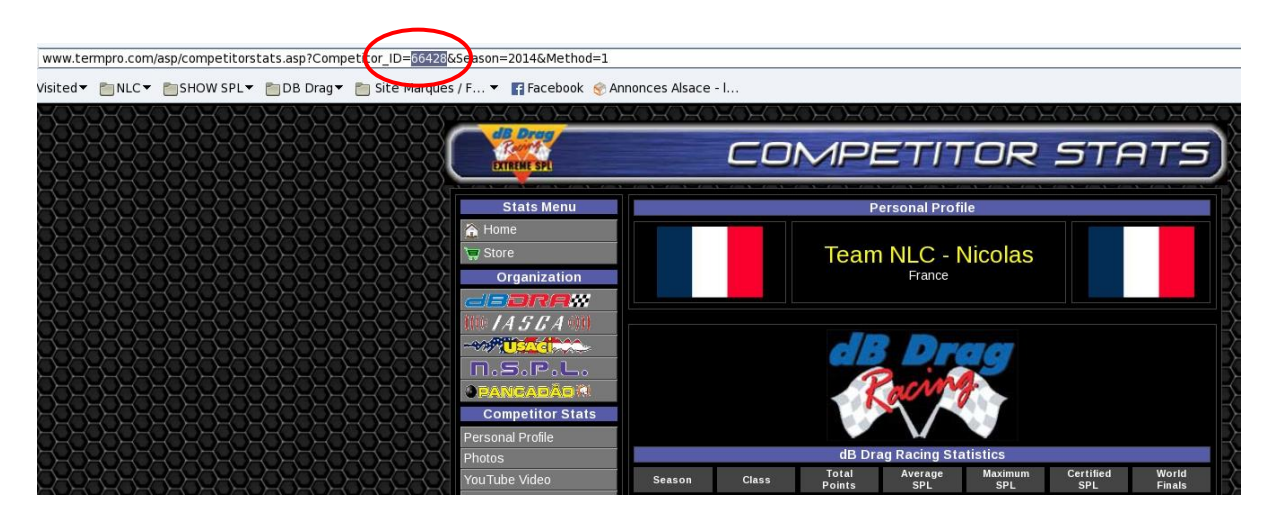

- ➡ Cliquez sur « Submit ». Si tout a correctement été renseigné, un message de confirmation et de bienvenu s'affichera en dernier point.
- Un mail de confirmation de validation de votre licence vous parviendra rapidement de la part de Termpro
- A ce moment-là, profitez-en pour personnaliser et mettre à jour les infos et les photos de votre compte (page dédiée)

## **BONNE SAISON SPL**